## LBP664Cx 在 MAC OSX 10.13 透過有線 LAN 連線連接印表機之驅動程式步驟 Driver installation procedure for LBP664Cx in MAC OSX 10.13(Via LAN)

- 先將打印機連接到網路,詳細可參考以下步驟 (Connect the printer to a Wired LAN)
- 在主畫面中選「功能表」 (Select "Menu" in the Home Screen)
- 選「參數選擇」>「網路」 (Select "Preference" > "Network")

若顯示 PIN 碼輸入畫面,請便用數字鍵輸入 PIN 碼,然後選「套用」 (If a screen require for enter PIN is display, enter the PIN with the numeric keys and tap "Apply")

- 點選「有線/無線區域網路」,然後選「有線區域網路」 (Select "Select Wired/Wireless LAN" and select "Wired LAN")
- 5. 連接區域網路纜線 (Connect a LAN cable) 使用區域網路纜線將本機連接到路由器 推入接頭,直至聽到喀嗒聲

(Connect the machine to a router by using a LAN cable, push the connector in until it clicks into place)

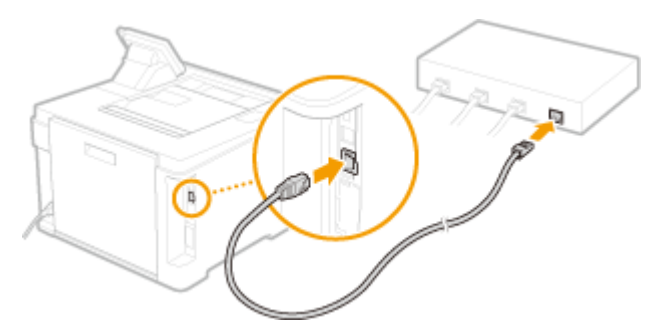

等待約 2 分鐘 (Wait approximately 2 minutes)

等待時,會自動設定 IP 位址 (While you wait, the IP address is set automatically)

## 下載及安裝步驟

## Driver download and installation procedure

- 到佳能網站 <u>https://hk.canon/en/support/imageCLASS%20LBP664Cx/model</u>,下載印表機的驅動 程式
   Go to: <u>https://hk.canon/en/support/imageCLASS%20LBP664Cx/model</u>, download the printer driver
- 選擇並下載以下檔案
   Choose and download below file:

- 打印機驅動程式 / Printer Driver UFR II/UFRII LT Printer Driver & Utilities for Macintosh Vxx.xx.x

3. 下載完成後開啟檔案〔mac-UFRII-LIPSLX-vxxxxx-xx.dmg〕,按「UFRII\_LT\_LIPS\_LX\_Installer.pkg」 Open the downloaded file〔mac-UFRII-LIPSLX-vxxxxx-xx.dmg〕, press "UFRII\_LT\_LIPS\_LX\_Installer.pkg"

|           | <b>*</b>                           |  |
|-----------|------------------------------------|--|
| Documents | UFRII_LT_LIPS_LX_Installer.p<br>ka |  |
|           |                                    |  |
|           |                                    |  |
|           |                                    |  |
|           |                                    |  |
|           |                                    |  |
|           |                                    |  |
|           |                                    |  |

4. 按「繼續」 Click "Noxt"

| C | ick | "N   | lext" |
|---|-----|------|-------|
| C | ICK | - 13 | ιελί  |

|        | 歡迎使用「Canon UFR II/UFRII LT/LIPSLX Printer Driver」安裝程式                |
|--------|----------------------------------------------------------------------|
| ● 簡介   | 安裝以下軟體:<br>UFR I//UFRI LT Printer Driver<br>Printer Driver Utilities |
| ● 許可證  | 手冊: http://canon.com/oip-manual                                      |
| ● 選取目標 |                                                                      |
| • 安裝類型 |                                                                      |
| • 安裝   |                                                                      |
| ●摘要    |                                                                      |
|        |                                                                      |
| -      |                                                                      |
|        | 返回 繼續                                                                |

5. 按「繼續」然後按「同意」 Click "Next" and then click "Agree"

|                        | 若要繼續安裝此        | 軟體,您必須同意軟體許可協議上所述的條款內容。                                                                                                    |                                                                                                    |
|------------------------|----------------|----------------------------------------------------------------------------------------------------|----------------------------------------------------------------------------------------------------|
| ● 簡1                   | 請按一下「同意<br>式」。 | 」來繼續或按一下「不同意」來取消安裝並結束「安裝程                                                                                                    |                                                                                                    |
| • 許可                   |                |                                                                                                    |                                                                                                    |
| • 選E                   |                |                                                                                                    | 叩使                                                                                                  |
| • 安靖                   | 閱讀許可證          | 不同意    同意                                                                                                    |                                                                                                    |
| • 安靖                   |                |                                                                                                    | 下規<br>欠和條                                                                                           |
| <ul> <li>摘要</li> </ul> |                | 1.使用授權<br>住能僅在您言格或透過網路和本產品連線的電腦(以下指「特定電腦」)上使用(此處所指「                                                                                                    | 使用」包                                                                                                |
| 摘要                     |                | <ol> <li>使用授權         (在用授權             在能僅不該置接或透過網路和本產品連續的電腦(以下指「特定電腦」)上使用(此處所指「             方指律不 题、太安裝、存取、%有了或展示人本軟體時授予您個人的、有限的以及非聚估的預<br/>於部裡、大安裝、存取、%有了或展示人本軟體時授予您個人的、有限的以及非聚估的<br/>家都總文本各的時後款、並還不同常活動,我們的「我」。         2. 限制             未經本合的時確於建成一意。您不得在用本軟體,也不可將本軟體分泌、轉讓許可、出售             租借、出聲、傳送或編譯或進行還更一定。您不可將本軟體變更、斷調或轉換成其他程式超<br/>可將其優低、頻譯、反編譯或進行還更工程、及讓他人進行上述行為。          3. 版權聲明             您不够加於一個於一個於一個上還有許許擁有者的任何版權覺明             您不够完成、移動或削除包含在本軟體及其副本中的佳能或其特許擁有者的任何版權覺明             並不够完成,在軟就會以及本軟體相關的所有權利、所有權以及物體嚴權。             的的方者權利、所有權以及物體嚴權。             的的方者權利、所有權以及物體嚴權。</li></ol> | 使權些(<br>)<br>)<br>(<br>)<br>(<br>)<br>(<br>)<br>(<br>)<br>(<br>)<br>(<br>)<br>(<br>)<br>(<br>)<br>( |

6. 按「安裝」

Click "Install"

| ● ● ◎ 👘 💝 安裝 | Canon UFR II/UFRII LT/LIPSLX Printer Driver |  |
|--------------|---------------------------------------------|--|
|              | 在「Macintosh HD」上進行標準安裝                      |  |
| ● 簡介         | 這將會佔用您電腦的 159.8 MB 空間。                      |  |
| ● 許可證        | 請按一下「安裝」來在磁碟「Macintosh HD」上執行此軟體的標          |  |
| ● 選取目標       | 準安裝。                                        |  |
| ● 安裝類型       |                                             |  |
| • 安裝         |                                             |  |
| ●摘要          |                                             |  |
|              |                                             |  |
|              | 更改安裝位置…                                     |  |
|              |                                             |  |
| $\checkmark$ | 返回安裝                                        |  |
|              |                                             |  |

## 7. 等待安裝程序完成

Waiting for the installation progress

| 正在安裝「Canon UFR II/UFRII LT/LIPSLX Printer Driver」                                                                      |       |
|----------------------------------------------------------------------------------------------------|-------|
| <ul> <li>簡介</li> <li>許可證</li> <li>選取目標</li> <li>安裝類型</li> <li>正在準備「Canon UFR II/UFRII LT/LIPSLX Printer Dri</li> </ul> |       |
| <ul> <li>許可證</li> <li>選取目標</li> <li>安裝類型</li> <li>正在準備「Canon UFR II/UFRII LT/LIPSLX Printer Dri</li> </ul>             |       |
| <ul> <li>選取目標</li> <li>安裝類型</li> <li>遊裝</li> <li>遊転</li> <li>適要</li> <li>適要</li> </ul>                                 |       |
| <ul> <li>安裝類型</li> <li>安裝</li> <li>摘要</li> </ul>                                                                       |       |
| • 安裝<br>摘要                                                                                                    | ver」… |
| • 摘要                                                                                                    |       |
|                                                                                                    |       |
|                                                                                                    | 繼續    |

- 8. 按「關閉」
  - Click "Close"

| <ul> <li>簡介</li> <li>許可證</li> <li>選取目標</li> <li>安裝類型</li> <li>安裝</li> <li>接要</li> </ul> | 已成功完成安裝。<br>加入印表機<br>若您使用舊版本的驅動程式,您的印表機可能會被刪除。<br>若您使用中的印表機被刪除,請再次加入印表機。<br>請參閱印表機驅動程式的使用者指南以取得更多有關如何加入印表機的資訊。<br>手冊: http://canon.com/oip-manual |  |
|-----------------------------------------------------------------------------------------|----------------------------------------------------------------------------------------------------|--|
| V                                                                                       | 返回 開閉                                                                                                    |  |

完成安裝驅動程式後需新增印表機,到「系統偏好設定」,選「印表機與掃描器」
 Go to "System Preferences" and open "Printer and Scanner"

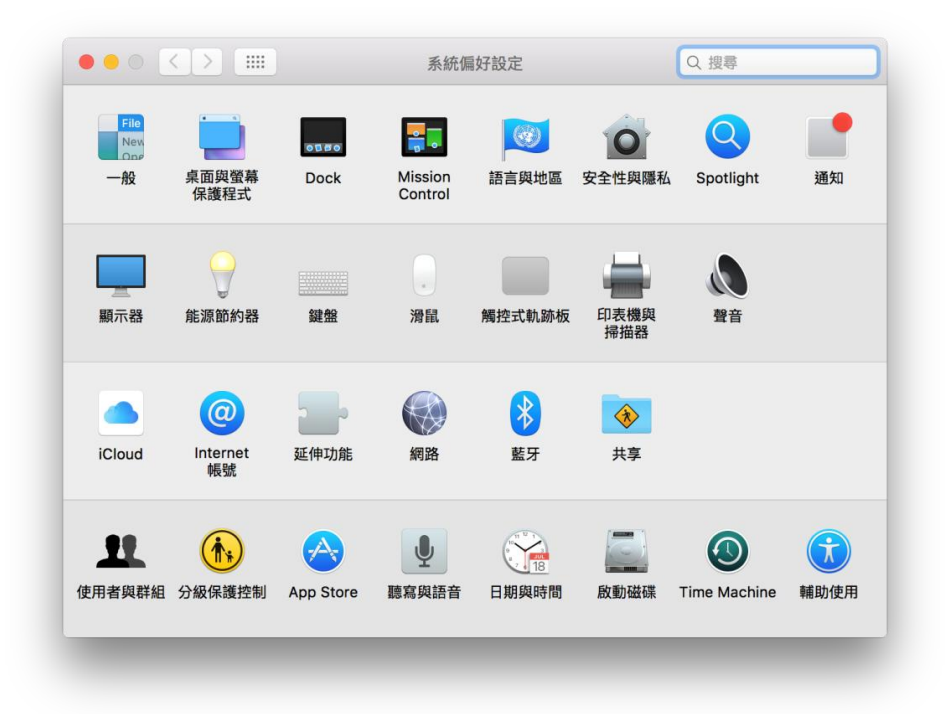

選取左下角「+」按鈕,選「加入印表機或掃描器」
 Click the "+" button and choose "Add printer or Scanner"

| ••• < > | 印表機與掃描器                      | Q 搜尋          |
|---------|------------------------------|---------------|
| + -     | 沒有可用的印<br>請按一下「新增」(+)3       | 表機<br>來設定印表機。 |
|         | 預設印表機: 最近使用的印表<br>預設紙張大小: A4 | 機             |

 名稱選擇「Canon LBP664C」,種類選擇「Bonjour」,「使用」選擇「Canon LBP664C」,然 後按「加入」,新增印表機

Choose "Canon LBP664C" with Kind "Bonjour", and "Canon LBP664C" in "Use", then click "Add"

| • •     |                  | 加入    |    |
|---------|------------------|-------|----|
| 을 🛞     |                  | Q. 搜尋 |    |
| 積設值 IP  | Windows          | 搜尋    |    |
|         |                  |       |    |
| 名稱      | _                | ~ 種類  |    |
| Canon . |                  | USB   |    |
| _       |                  |       |    |
|         |                  |       |    |
|         |                  |       |    |
|         |                  |       |    |
|         |                  |       |    |
| _       |                  |       |    |
| 名稱:     | Canon Concernent |       |    |
| 位置:     | CallMacbook      |       |    |
| 使用:     | Canon Canon      |       |    |
|         |                  |       | _  |
|         |                  |       |    |
|         |                  |       | 加入 |
|         |                  |       | _  |
|         |                  |       |    |

**12.** 完成以上設定後已可使用印表機作打印功能 Setup completed. Print functions are ready to use